## How To Extend the Dates for a Recurring Session

- Login to Coacha as Admin
- Click on Sessions & Registers > Your Sessions
- Find the recurring Session to be extended

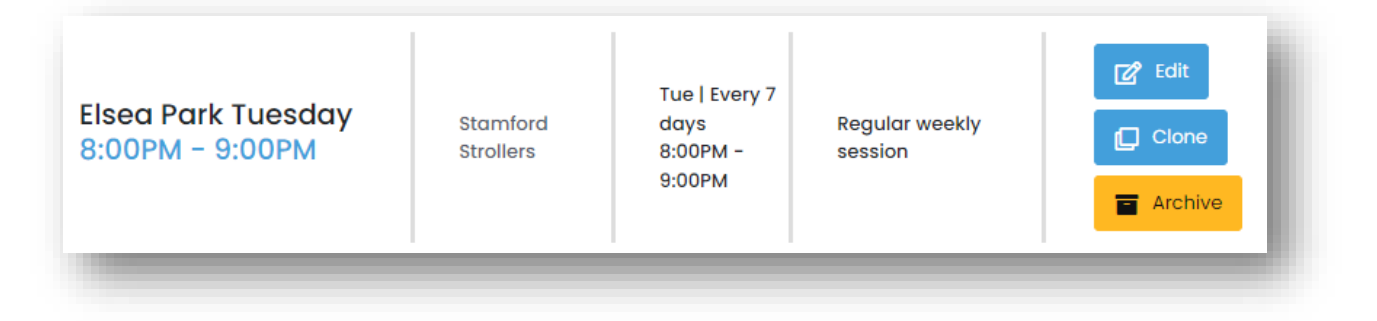

- Click on Edit
- Scroll down to the Session Timetable section

| Session Timetable            |            |    |   |                                                  |            |   |
|------------------------------|------------|----|---|--------------------------------------------------|------------|---|
| Start date for this session  | 2021-11-09 |    | Ö | ✓ Add end date? End day for this session 2022-04 | 2022-04-30 |   |
| Start time for this session  |            | 20 | ~ | 00 v End time for this session 21                | ♥ 00       | ~ |
| Is this a recurring session? | Every      | 7  | ~ | day on a Mon 🗸 Tue 🗌 Wed 🗌 Thur 🗌 Fri 🗌 S        | at 🗌 Sun   |   |

 Any of the date can be changed in this screen and when saved it will update all sessions going forward. In most cases it will be a simple matter of changing the End Day. Coacha allows up to 60 days booking in advance so generally take the End Day date shown and move it out a month.

| Start date for this<br>session | 2021-11-09 |    | Ö | Add end date? End day for this ses |          |                  | is session | n 2022-05-31 |     | Ö   |
|--------------------------------|------------|----|---|------------------------------------|----------|------------------|------------|--------------|-----|-----|
| tart time for this session     |            | 20 | • | 00 🗸                               | End time | for this session |            | 21           | ~ 0 | 0 🗸 |
| s this a recurrina session?    | Every      | 7  | ~ | dav on a                           | Mor      | n 🔽 Tue 🗌 Wee    | d 🗌 Thur 🗌 | Fri 🗌 Sat    | Sun |     |

• Scroll back to the top of the page and Click Save

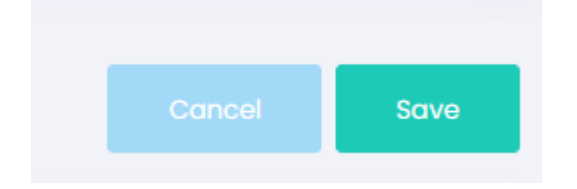

Once saved Coacha will generate sessions from on the recurrence set through to the End Date entered